# การติดตั้ง application

# E-SmartPus

 ติดตั้งได้เฉพาะระบบ android เท่านั้น

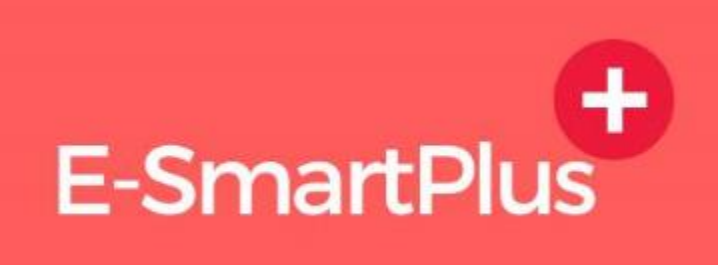

- 1. เข้า web browser ที่เครื่องท่านมี เช่น chrome หรือ internet explorer หรือ firefox
- พิมพ์ esmartsur.net เพื่อเข้าเว็บ esmartsur
- กดที่ไอคอน
  E-SmartPlus
  ที่อยู่ด้านล่างซ้ายของเว็บ
- 4. กดเข้าระบบ
- 5. Username = Province48, Password = 48adm1n
- 6. กดแช่ที่หน้าหลักสักครู่ จะปรากฏ "ดาวน์โหลดโปรแกรม"
- 7. กด "ดาวน์โหลดโปรแกรม"
- 8. เลือกดาวน์โหลดโปรแกรม ESMART+
- 9. ติดตั้งโปรแกรม

## Web browser

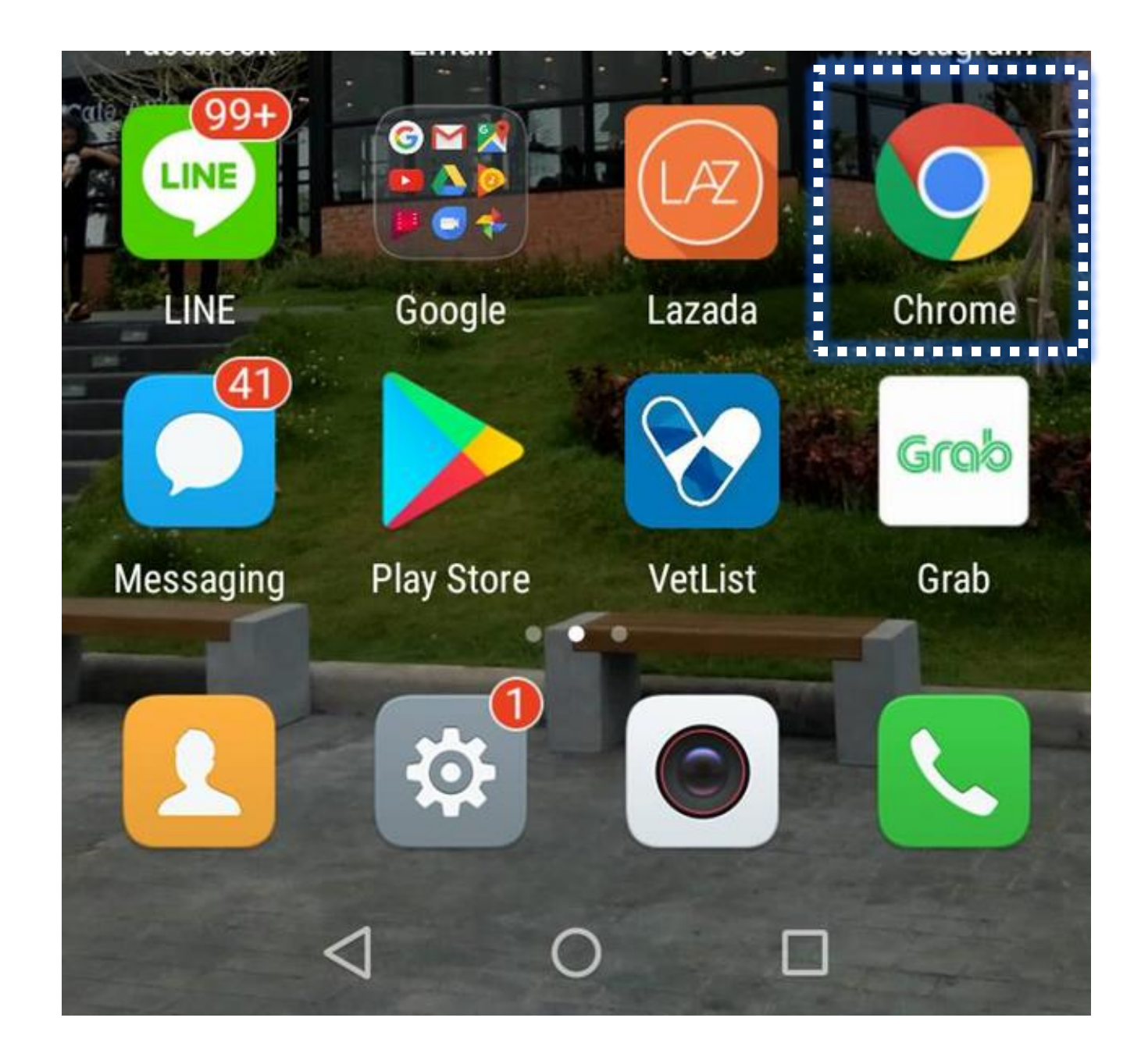

## พิมพ์ esmartsur.net เพื่อเข้าเว็บระบบสารสนเทศเพื่อการเฝ้าระวัง

โรคระบาดสัตว์

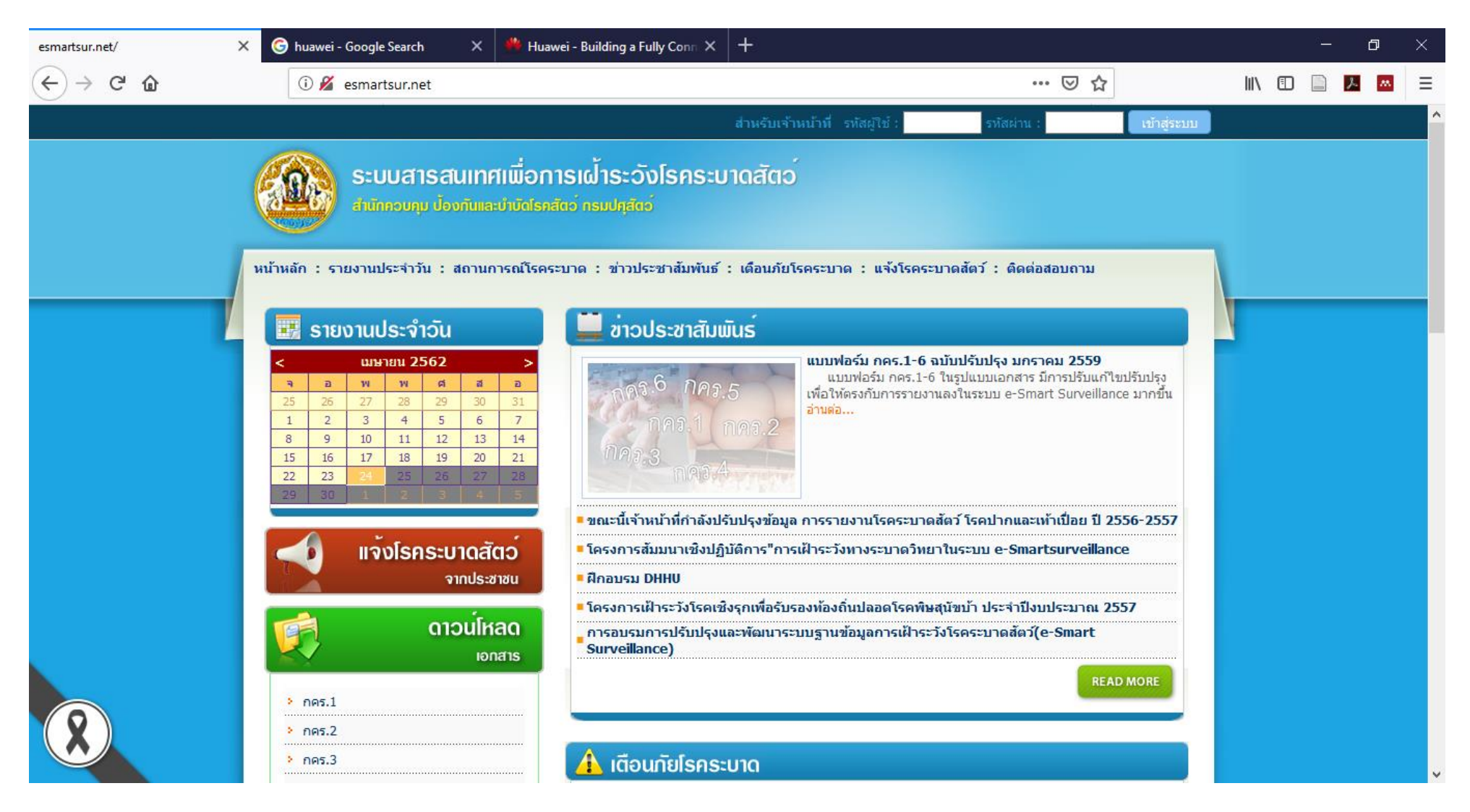

### ้ที่หน้าเว็บ esmartsur.net เลื่อนลงมาด้านล่างซ้าย เพื่อหา E-SmartPlus 🕇

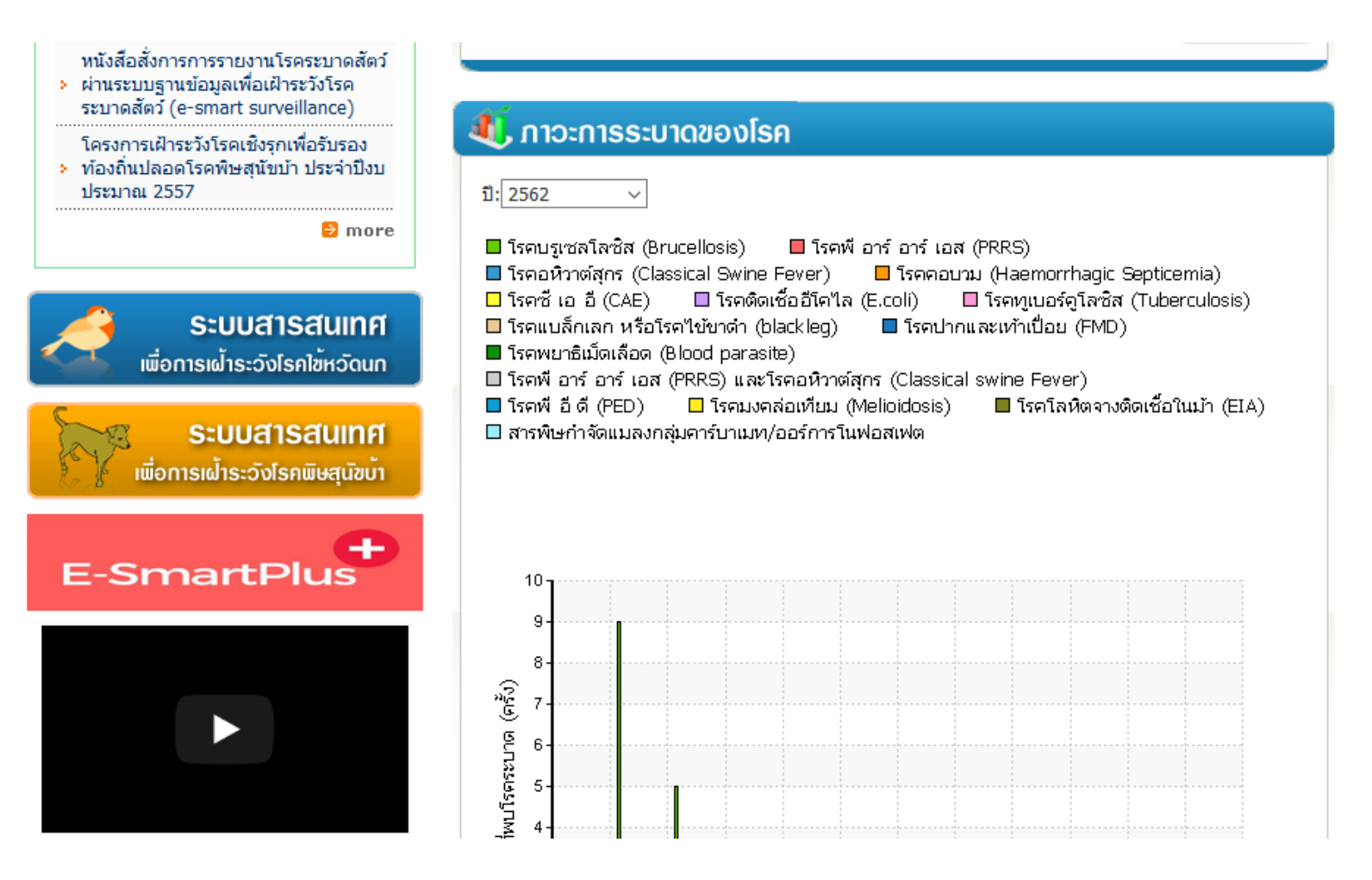

![](_page_5_Picture_0.jpeg)

# ประเมินความเสี่ยงฟาร์ม

#### สุกรแบบเรียลไทม์

โรคที่สำคัญ ได้แก่ โรค ASF FMD PRRS PED CSF และ Nipah

โดยเกษตกรตอบคำถามจาก application ซึ่งจะมีระบบการ วิเคราะห์ความเสี่ยงอัตโนมัติ พร้อม แสดงคำแนะนำเพื่อปรับปรุงฟาร์มให้ สามารถป้องกันโรคได้

![](_page_5_Picture_5.jpeg)

#### **์ รายงานการเกิดโรค** รายงาน กคร. ไ จาก

### วิธีการติดตั้ง E-SMART+ แอพลิเคชันบน smartphone และ tablet

- เข้าระบบ โดยใช้ Username และ Password เดียวกับที่ใช้เข้า E-Smart Surveillance
- 2. คลิกที่ ดาวน์โหลดโปรแกรม ตรงหน้าหลัก
- 3. คลิกเลือก ดาวน์โหลดโปรแกรม Esmart+
- 4. ให้กดยินยอม (Allow) ให้สามารถติดตั้ง โปรแกรมบนสมาร์ทโฟนได้
- เมื่อเปิดใช้งานต้อง "อนุญาต" ให้ app เข้าถึง สื่อต่างๆ โดยเฉพาะการเข้าถึงตำแหน่ง

| esmartsur.net/ | ×        | Untitled Document      | × +          |  |   |          |   |      |   | — | ð    | × |
|----------------|----------|------------------------|--------------|--|---|----------|---|------|---|---|------|---|
| ← → ⊂ ŵ        |          | i 🔏 164.115.23.67/dldp | ig/login.php |  | ( | 133% 🛛 1 | ☆ | lii/ | • |   | X. M | ≡ |
| หน้าหลัก       | เข้าระบบ |                        |              |  |   |          |   |      |   |   |      |   |
|                |          |                        |              |  |   |          |   |      |   |   |      |   |

| เข้าสู่ระบบ |                  |  |  |  |  |
|-------------|------------------|--|--|--|--|
| Username:   |                  |  |  |  |  |
| Password:   |                  |  |  |  |  |
|             | <b>+</b> ❑Log In |  |  |  |  |

Username = Province48 Password = 48adm1n

![](_page_7_Picture_0.jpeg)

![](_page_7_Picture_1.jpeg)

# E-Smart+ (อี-สมาร์ทพลัส)

# ประเมินความเสี่ยงฟาร์ม สุกรแบบเรียลไทม์

โรคที่สำคัญ ได้แก่ โรค ASF FMD PRRS PED CSF และ Nipah

โดยเกษตกรตอบคำถามจาก application ซึ่งจะมีระบบการ วิเคราะห์ความเสี่ยงอัตโนมัติ พร้อม แสดงคำแนะนำเพื่อปรับปรุงฟาร์มให้ สามารถป้องกันโรคได้

![](_page_7_Figure_6.jpeg)

#### **รายงานการเกิดโรค** รายงาน กคร 1 จาก

## วิธีการติดตั้ง E-SMART+ แอพลิเคชันบน

#### smartphone และ tablet

- เข้าระบบ โดยใช้ Username และ Password เดียวกับที่ใช้เข้า E-Smart Surveillance
- 2. คลิกที่ ดาวน์โหลดโปรแกรม ตรงหน้าหลัก
- 3. คลิกเลือก ดาวน์โหลดโปรแกรม Esmart+
- 4. ให้กดยินยอม (Allow) ให้สามารถติดตั้ง
  โปรแกรมบนสมาร์ทโฟนได้
- เมื่อเปิดใช้งานต้อง "อนุญาต" ให้ app เข้าถึง สื่อต่างๆ โดยเฉพาะการเข้าถึงตำแหน่ง

![](_page_8_Picture_0.jpeg)

#### <u>ดาวน์โหลดโปรแกรม ESMART+</u>

- ดาวน์โหลดคู่มือการใช้งาน โปรแกรม ESMART+
- ดาวน์โหลดโปรแกรม TEAMVIEWER
- ดาวน์โหลดโปรแกรม VYSOR

![](_page_9_Figure_0.jpeg)

TRUE-H 👱 🖪

**≵ ⓒ <sup>46</sup>∥** 74% **■** 12:04

![](_page_9_Picture_3.jpeg)

Do you want to install this application? It does not require any special access.

![](_page_9_Figure_5.jpeg)

0

 $\triangleleft$ 

TRUE-H 🖪 👱

![](_page_10_Picture_2.jpeg)

✓ App installed.

TRUE-H 国 🙁

**≵ ⓒ <sup>4</sup>311**73% **■** 12:06

#### E-Smart+

![](_page_10_Picture_7.jpeg)

0

 $\bigtriangledown$ 

| <br> |      |
|------|------|
| Done | Open |
| )    |      |
|      |      |

0

 $\bigtriangledown$ 

| TRUE-H 📑 | <b>≵ © <sup>4</sup>็แ </b> 64' | % 🔲 15:09 |
|----------|--------------------------------|-----------|
| Sign in  |                                |           |
|          |                                |           |
|          | 13003                          |           |
|          | เพยุเทงม าด                    |           |
|          | เลือกอำเภอ                     | .w.       |
|          |                                |           |
|          |                                |           |
|          |                                |           |
|          |                                |           |
|          | เข้าสู่ระบบ                    |           |
|          | < 0 □                          |           |

| TRUE-H 臂 国 |           | <b>≵ © <sup>46</sup>.ıl</b> 64% <b>■</b> | 15:09 |
|------------|-----------|------------------------------------------|-------|
| Sign in    |           |                                          |       |
|            |           |                                          |       |
|            |           |                                          |       |
|            | นครพนม    | l                                        |       |
|            | a         |                                          |       |
|            | เมองนครพ  | นม                                       |       |
|            |           |                                          |       |
|            |           |                                          |       |
|            |           |                                          |       |
|            | เข้าสู่ระ | ນນ                                       |       |
|            |           |                                          |       |
|            |           |                                          |       |

![](_page_12_Figure_0.jpeg)

![](_page_12_Figure_1.jpeg)